## • Lèttimi

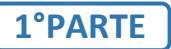

## PROCEDURA PER LA COMPILAZIONE DELLA DOMANDA AMMISSIONE

## ESAME DI COMPETENZA PER STUDENTI INTERNI AL CONSERVATORIO

## https://servizi13.isidata.net

Servizi Studenti —> Conservatori

Selezionare il punto 4: gestione dati ALLIEVI IMMATRICOLATI

Effettuare il login utilizzando codice e password già in possesso dello studente (in caso di smarrimento delle credenziali rivolgersi alla Segreteria Didattica)

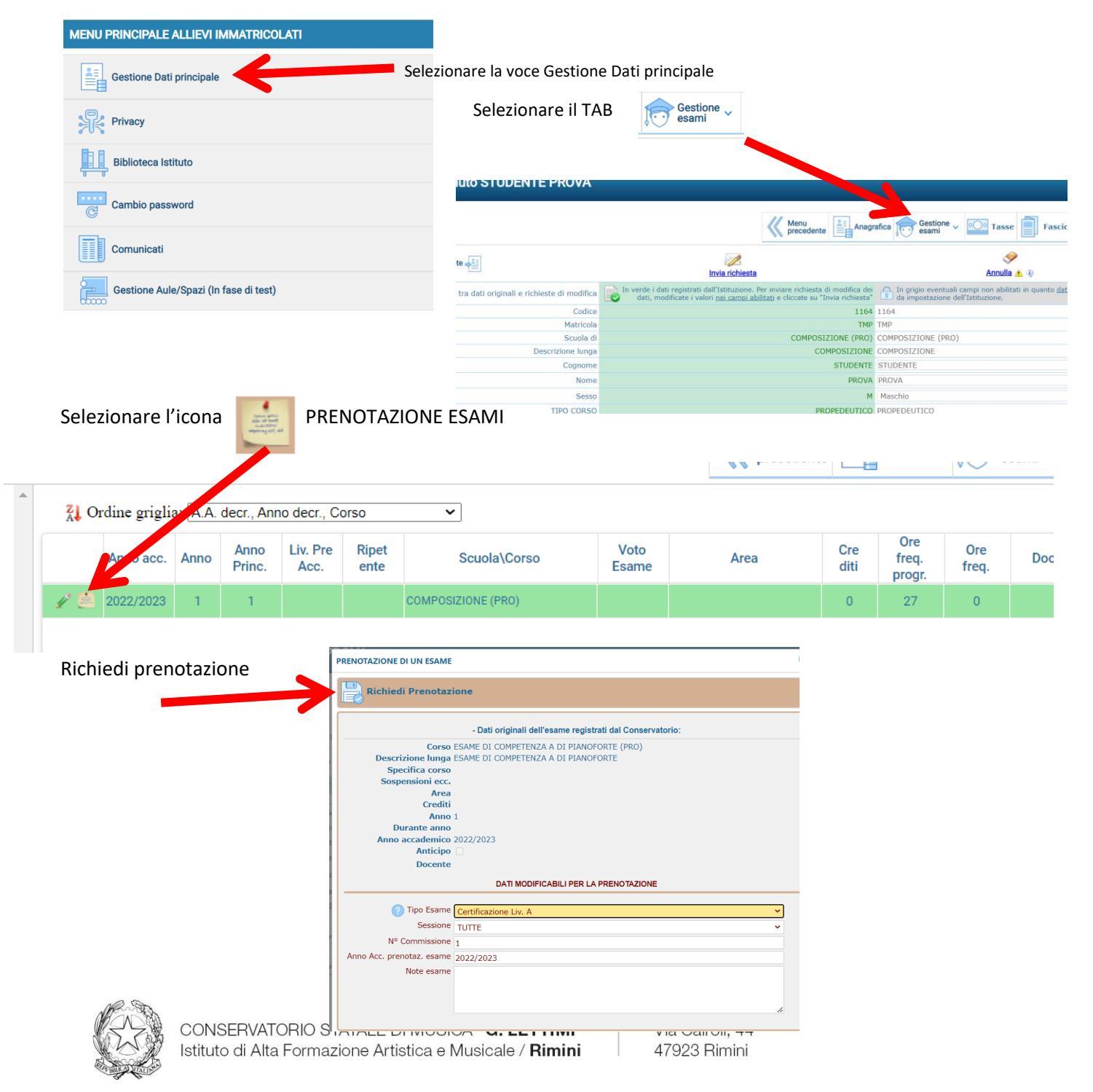